# Synergi Plant Training

**Facility management** 

1 DNV ©

SAFER, SMARTER, GREENER

# **Facility Management & Facility Tree Hierarchy**

- Facility Management is used for managing assets
- Facility Tree is the tool used for navigating the assets
- Facility tree lists all assets in hierarchy with parent and child relationship

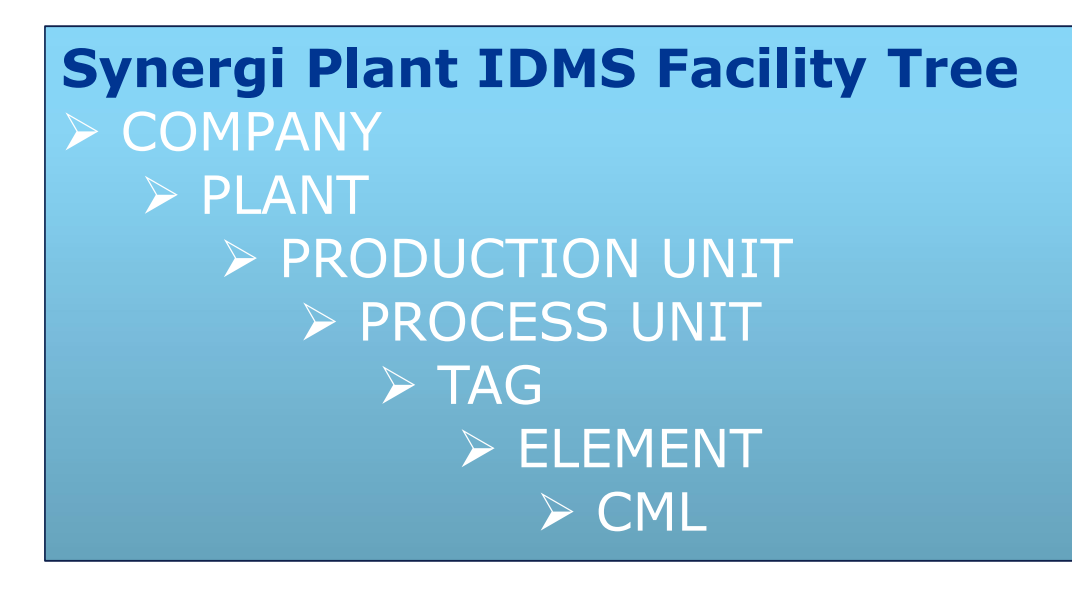

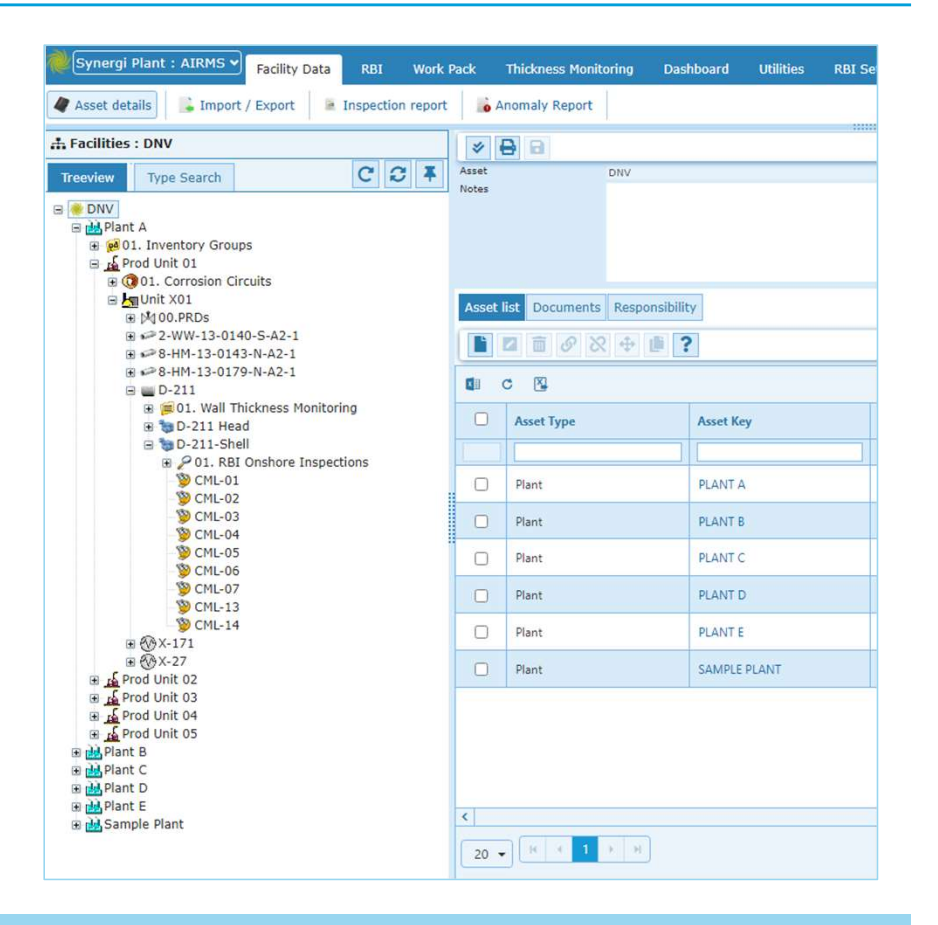

### **Asset Management Flow Chart**

Asset Management flow chart explains different steps to create assets and manage assets.

#### Manage Asset

- Create New Assets
- Modify Asset, Asset Name and Description
- Delete Selected Asset
- Move Tag between Process Units
- Copy Tag between Process Units

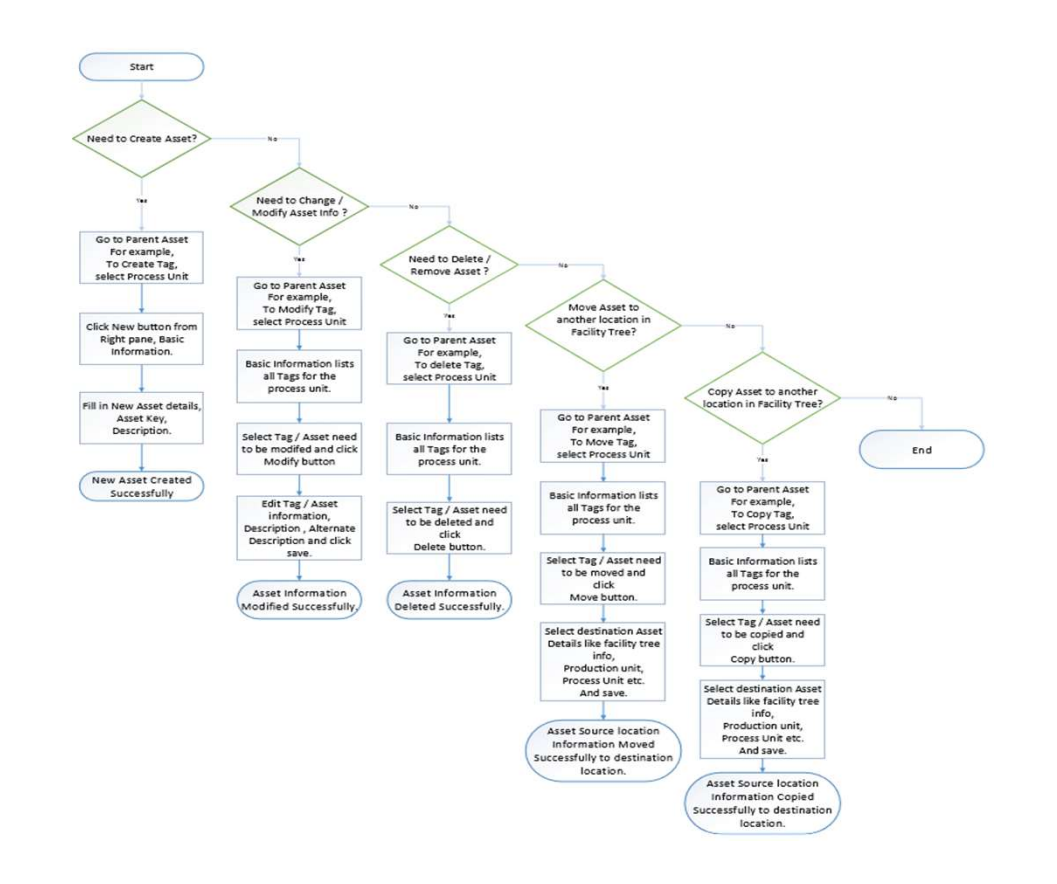

# **Create Facility / Asset**

| Asset details Emport / Export Inspection report Anomaly Report                                                                                                    | New Asset                                                                                                    |
|----------------------------------------------------------------------------------------------------|----------------------------------------------------------------------------------------------------|
| Image: Constraint of the system       Image: Constraint of the system       Image: Constraint of the system         Image: Constraint of the system       Image: Constraint of the system       Image: Constraint of the system         Image: Constraint of the system       Image: Constraint of the system       Image: Constraint of the system       Image: Constraint of the system         Image: Constraint of the system       Image: Constraint of the system       Image: Constraint of the system       Image: Constraint of the system         Image: Constraint of the system       Image: Constraint of the system       Image: Constraint of the system       Image: Constraint of the system       Image: Constraint of the system         Image: Constraint of the system       Image: Constraint of the system       Image: Constraint of the system       Image: Constraint of the system       Image: Constraint of the system         Image: Constraint of the system       Image: Constraint of the system       Image: Constraint of the system       Image: Constraint of the system       Image: Constraint of the system         Image: Constraint of the system       Image: Constraint of the system       Image: Constraint of the system       Image: Constraint of the system       Image: Constraint of the system         Image: Constraint of the system       Image: Constraint of the system       Image: Constraint of the system       Image: Constraint of the system       Image: Constem       Image: Constraint of the system | Asset Type Tag  Association Key COLLECTION OF Asset Key * Name * Equipment type Association Key CLASSIFIES  Process unit DNVGLONSHORE~TEST PLAN  Association Key POINT TO  Open the asset and continue editing |
| <ul> <li>To Create New Tag</li> <li>Select Asset details menu</li> <li>Select Parent Asset</li> </ul>                                                                                                    | Save Cancel                                                                                                    |
| <ul> <li>Asset Type - Process Unit</li> <li>Asset Name- Unit X01</li> <li>Select Asset List</li> <li>Click New Button</li> </ul>                                                                                                    | <ul> <li>Enter New Tag details</li> <li>Enter Asset Key</li> <li>Enter Asset Name</li> <li>Select Equipment Type and Click Save.</li> </ul>                                                                    |

# Modify Facility / Asset (Tag: 2-WW-13-0140-S-A2-1)

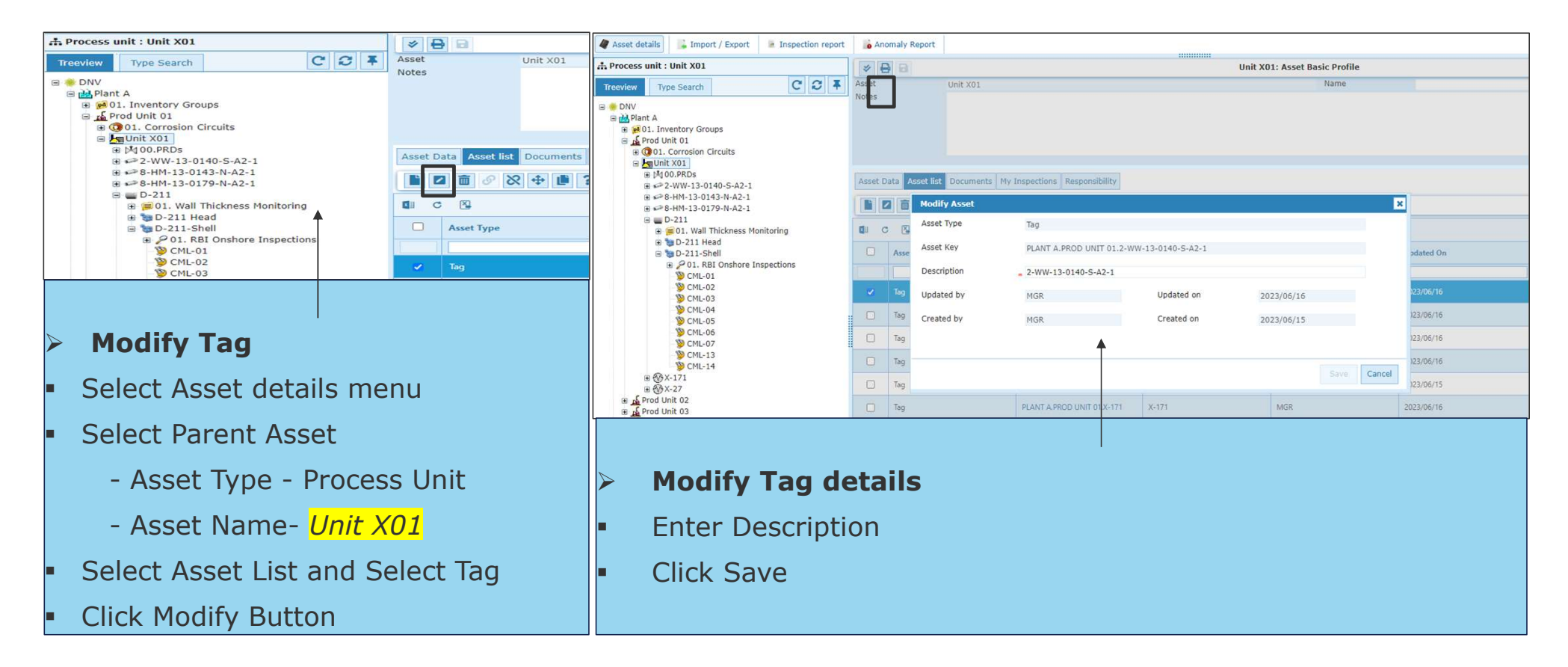

# Delete Facility / Asset (Tag: 2-WW-13-0140-S-A2-1)

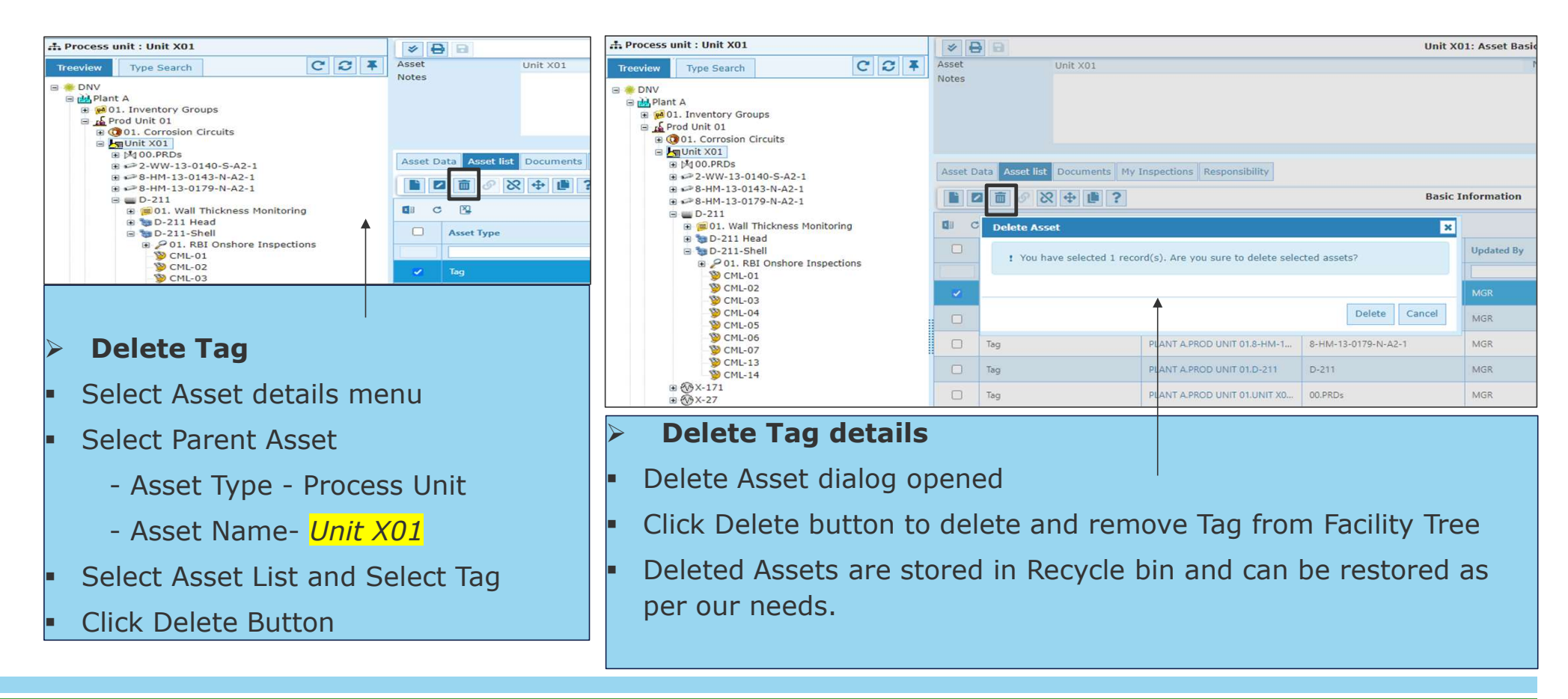

### Move Tag from one Process Unit to another Process Unit

| Process unit : Unit X01                          | 4     | 8 8        |                  |                             | Unit X01: As | set Basic Profile |                    |        |
|--------------------------------------------------|-------|------------|------------------|-----------------------------|--------------|-------------------|--------------------|--------|
| Treeview Type Search C 2 4                       | Asset |            | Unit X01         |                             |              | Name              |                    |        |
| PNN/                                             | Notes |            |                  |                             |              |                   |                    |        |
| B Blant A                                        |       |            |                  |                             |              |                   |                    |        |
| 🛞 😥 01. Inventory Groups                         |       |            |                  |                             |              |                   |                    |        |
| A Prod Unit 01     B (1001) Corresion Circuits   |       |            |                  |                             |              |                   |                    |        |
| ■ Launit X01     ■ Launit X01     ■ Launit X01   | Asset | Data Asset | list Documents   | My Inspections Responsibili | ty           |                   |                    |        |
| <ul> <li></li></ul>                              |       | 2 8        | 8 💠 🖡 1          | 2                           | Basic Infor  | mation            |                    |        |
| B ■ 8-HM-13-0179-N-A2-1                          | 1     | C R        | _                |                             |              |                   |                    | _      |
| B B 01. Wall Thickness Monitoring                |       | -          | Move Asset       |                             |              |                   |                    | ×      |
| 🛞 🍗 D-211 Head                                   |       | Asset Type | Filter Scope     | DNV                         |              |                   |                    |        |
| B D-211-Shell     B C 01 BBI Onchore Inspections | 1()   |            | Move To          |                             |              |                   |                    |        |
| > CML-01                                         | 0     | Tag        | System           |                             |              |                   | 10 12              |        |
| >>>>>>>>>>>>>>>>>>>>>>>>>>>>>>>>>>>>>>           |       | -          | Process unit     |                             |              |                   |                    |        |
|                                                  | × .   |            | Disaling Costion | opscream onic               |              |                   | U 40               |        |
| © CML-05<br>© CML-06                             |       | Tag        | Pipeline Section |                             |              |                   | (P) 2 <sup>3</sup> |        |
| 9 CML-07<br>9 CML-13                             |       | Tag        |                  |                             |              |                   |                    | and a  |
| S CML-14                                         |       | Tag        |                  |                             |              |                   | OK                 | Cancel |
| ⊕ 0 X-27     ⊕ rsd Unit 02                       |       | Tag        |                  | PLANT A.PROD UNIT 01.X-171  | X-171        | MGR               | 2023/06/20         | MGR    |
| Frod Unit 03     Frod Unit 04                    | 0     | Tag        |                  | PLANT A.PROD UNIT 01.X-27   | X-27         | MGR               | 2023/06/20         | MGR    |
| Prod Unit 05                                     |       |            |                  |                             |              |                   |                    |        |

#### Move Tag between Process Unit

- Select Parent Asset Unit X01 and select Tag: 8-HM-13-0143-N-A2-1
- Click Move button and open Move Asset Screen
- Change Filter Scope to a higher level can move the Tag to a wider range
- Select Filter Scope as DNV and destination Process Unit as Sample Plant -> Upstream Unit
- Tag Moved successfully to new location

## Copy Tag: Create New Tag by copying Tag data : 8-HM-13-0179-N-A2-1

| Process unit : Unit X01                                                                     | 4     | 8 8                  |                         | U                     | Init X01: Asset Basic Profi | le               |    |           |
|---------------------------------------------------------------------------------------------|-------|----------------------|-------------------------|-----------------------|-----------------------------|------------------|----|-----------|
| Treeview Type Search C C 7                                                                  | Asset | Unit X01             | 1                       |                       | Name                        |                  |    |           |
| 🐡 DNV<br>🗄 🚵 Plant A                                                                        |       | Copy Asset           |                         |                       |                             |                  |    | ×         |
| Prod Unit 01     Prod Unit 01                                                               |       | Asset Type           | TAG                     |                       |                             |                  |    |           |
| Unit X01     • M 00.PRDs                                                                    | Asset | Asset Key            | PLANT A.PROD UNIT 0     | I.8-HM-13-0179-N-A2-1 |                             |                  |    |           |
| ⊕ ≤≥ 2-WW-13-0140-S-A2-1 ⊕ ≤≥ 8-HM-13-0143-N-A2-1                                           |       | Options              | 8-HH-13-01/9-H-H2-1     |                       |                             |                  |    |           |
| ⊛ ⊷≥8-HM-13-0179-N-A2-1<br>⊛ ∰ D-211                                                        | ¢.    | Include Child Assets | 2                       | Responsibility        |                             | Document         |    |           |
| Figure 01. Wall Thickness Monitoring     Figure 02.11 Head     D 211 Fead                   | 0     | Child Datasheets     | 2                       | Schedule              | <b>2</b>                    | Fasure mechanism | 24 |           |
| P 01. RBI Onshore Inspections     CML-01                                                    | 0     | Сору То              |                         |                       |                             |                  |    |           |
| D CML-02<br>CML-03                                                                          | 0     | Asset                | DNV -> Plant A -> Proc  | i Unit 01 -> Unit X01 |                             |                  |    |           |
| © CML-04<br>© CML-05                                                                        |       | + -                  |                         |                       |                             |                  |    |           |
| © CML-07<br>© CML-07                                                                        | 0     | Asset Key            | PLANT A.PROD UNIT 0     | 13-0179-N-A2-1 COF    | PY1                         |                  |    |           |
| 9 CML-14<br>9 (0 X-171                                                                      |       | Name -               | 8-HM-13-0179-N-A2-1 Cor | y1                    |                             |                  |    |           |
|                                                                                             | O     |                      |                         |                       |                             |                  |    | OK Cancel |
| <ul> <li> <u>is</u> Prod Unit 03      </li> <li> <u>is</u> Prod Unit 04         </li> </ul> | 0     |                      |                         |                       |                             | 1                |    | Contact   |

#### **Create New Tag using Copy Utility**

Copy Tag is used to create New Tag with a Default "-1" appending to asset key and description.

You can modify the asset key and description for easy recognition. e.g.: 8-HM-13-0179-N-A2-1-COPY1

Duplicate Asset Key is not allowed in Synergi Plant

For all assets Asset Key should be different and unique

Tag information are also copied to new Tag, the source Tag data like, Responsibility, Document, Datasheet Asset Data, Schedule, Failure Mechanism details also copied to newly created Tag

New Tag can be created in the same or different Process Unit depending on the Destination

### **Asset Data**

 Tag Design data and other technical, mechanical and chemical data required for Inspection and RBI calculations are stored in the Asset Data page.

### Tag Asset Data contains three sections of data.

#### Basic Information

- Basic Information section contains information like asset description, Service Start Date ....

#### Asset Construction

- Asset Construction section contains information like Materials data, Thickness data ....
- Reference configuration document, Asset Construction.xlsx as full list

#### Operating Conditions

- Operating Conditions section contains information like Chemical Phase, Operating Pressure ....
- Reference configuration document, Chemicals lookup values.xlsx as full list

## **Asset Data: Basic Information**

|                                                                                                    | 1                                                                                                    |                                                                  |                                                                               |                             |                                                                                            |                          |             |      |   |
|----------------------------------------------------------------------------------------------------|----------------------------------------------------------------------------------------------------|------------------------------------------------------------------|-------------------------------------------------------------------------------|-----------------------------|--------------------------------------------------------------------------------------------|--------------------------|-------------|------|---|
| a Tag : D-211                                                                                                    | 🗢 🖨 🖻                                                                                                |                                                                  |                                                                               | D-211: Equipr               | nent details                                                                               |                          |             |      |   |
| Treeview Type Search C C F<br>DNV<br>DNV<br>B Mant A<br>a polo Inventory Groups<br>b Prod Unit 01<br>a 001. Lorreston Circuits | Tag no<br>Equipment type<br>Name<br>Equipment Classification<br>Corrosion Circuit<br>Inventory Group | 0-211<br>Drum<br>CC6<br>105                                      | Inspection Grade                                                              | <br> <br> <br>              | Process unit<br>Legal No<br>Equipment notes<br>Section<br>Contribute to group<br>inventory | Unit X01                 |             |      | 5 |
| E Unit X01                                                                                                    | Asset Data Asset list                                                                                | Inspection plan Activities                                       | Documents Damage                                                              | mechanisms Remaining L      | ife My Inspections Re                                                                      | ponsibility Anomaly List | A102        |      |   |
|                                                                                                    | Description<br>Vessel shape<br>External corrosion driver<br>Likelihood pressure option               | W-1 OVHD Accumulator<br>Horizontal<br>Mild<br>Operating Pressure | Torrispherical head?<br>Ambient temperature<br>Consequence pressure<br>option | 23.69<br>Operating Pressure | C<br>Pressure - expert                                                                     | 1993/01/01               | iype<br>arg | DRUM | Ŧ |
|                                                                                                    | + Asset Construction<br>+ Operating Conditions                                                       |                                                                  |                                                                               |                             |                                                                                            |                          |             |      |   |

**Basic Information** section lists total 10 property columns, and all are optional values. **Details** listed in the below table, gives all applicable and available lookup/drop down values for each property and as well date format, user entry fields are also mentioned for respective Properties. **UOM** – Unit of Measurement for the property.

| No. | Property Name               | UOM                           | Details                                            |  |
|-----|-----------------------------|-------------------------------|----------------------------------------------------|--|
| 1   | Description                 |                               | More details about Asset                           |  |
| 2   | Service Start Date          |                               | Start Date (DD/MM/YYYY, Date Format)               |  |
| 3   | Туре                        | Subtype of the equipment type |                                                    |  |
| 4   | Vessel Shape                |                               | Horizontal, Vertical , Sphere                      |  |
| 5   | Torri spherical head        |                               | If the equipment has a Torri spherical head        |  |
| 6   | External Corrosion Driver   |                               | Moderate, Mild, Dry, Severe                        |  |
| 7   | Ambient Temperature         | Deg C                         | User Entry                                         |  |
| 8   | Likelihood Pressure Option  |                               | Operating Pressure, Design Pressure, User Pressure |  |
| 9   | Consequence Pressure option |                               | Operating Pressure, Design Pressure, User Pressure |  |
| 10  | Pressure Expert             | barg                          | User Entry                                         |  |
|     |                             |                               |                                                    |  |

|                                                                                                    | * 🖨 🖯                                                                                                |                            |                                                             | D-211: Equipme          | ent details                                                                   |                         |                                                                        |      |   |
|----------------------------------------------------------------------------------------------------|----------------------------------------------------------------------------------------------------|----------------------------|-------------------------------------------------------------|-------------------------|-------------------------------------------------------------------------------|-------------------------|------------------------------------------------------------------------|------|---|
| Type Search         C         2         ¥           ● DW         State State | Tag no<br>Equipment type<br>Name<br>Equipment Classification<br>Corrosion Circuit<br>Inventory Group | 0-211<br>Drum<br>CC6       | Inspection Grade                                            | •                       | Process unit<br>Legal No<br>Equipment notes<br>Section<br>Contribute to group | UNE XOI                 |                                                                        |      | 1 |
| B Control (1003)<br>B Control (1003)<br>B (M = 0.0 PROs<br>B ≈ 2×WW-13-03140-5+A2-1<br>B ≈ 2=+W+13-0179-N+A2-1<br>B ≈ 2=+W+13-0179-N+A2-1<br>B ≈ D-211<br>B ≈ D-211<br>B ≈ D-211<br>B ≈ D-211                                                                                                    | Asset Data Asset list                                                                                | Inspection plan Activities | Documents Damage n                                          | rechanisms Remaining Uf | My Inspections Resp                                                           | ansibility Anomaly List | mm Duttick Samatar                                                     |      | _ |
|                                                                                                    | Langth<br>Nin, design pressure<br>PWHT<br>Allowable stress design<br>factor                          | 7.62 m                     | Corrosion allovance<br>9 Max. design pressure<br>Normalized | *3.175 m<br>3.45 b      | m Joint efficiency<br>arg Hin, design temperature                             | 0.85                    | Minimum structural<br>thickness<br>thickness<br>thickness<br>thickness |      |   |
| 🖲 🛗 Plant B                                                                                                    | 11 100414080-                                                                                        |                            | External coating data                                       | 1993/11/26              | External coating type                                                         | None                    | External coating quality                                               | High |   |

**Asset Construction** section lists total 25 property columns, and all are optional values. Material, Design code, thickness, temperature and other details are listed.

**Details** listed in the property table as reference for Asset Construction.xlsx excel file and lookup/drop down values for relevant property and as well as date format, Check Box (Yes / No) and user entry fields are also mentioned for respective Properties.

**UOM** – Unit of Measurement for the property.

| SNo. | Property Name                                                                                               | UOM                                                                                                    | Details                                        |  |  |  |  |
|------|----------------------------------------------------------------------------------------------------|----------------------------------------------------------------------------------------------------|------------------------------------------------|--|--|--|--|
| 1    | Material Category                                                                                           |                                                                                                    | Refer Asset Construction.xlsx                  |  |  |  |  |
| 2    | Material                                                                                                    |                                                                                                    | Refer Asset Construction.xlsx                  |  |  |  |  |
| 3    | Nominal Thickness                                                                                           | mm                                                                                                    | User Entry                                     |  |  |  |  |
| 4    | Outside Diameter                                                                                            | mm                                                                                                    | User Entry                                     |  |  |  |  |
| 5    | Length                                                                                                    | mm                                                                                                    | User Entry                                     |  |  |  |  |
| 6    | Corrosion Allowance                                                                                         | mm                                                                                                    | User Entry                                     |  |  |  |  |
| 7    | Joint Efficiency                                                                                            |                                                                                                    | User Entry                                     |  |  |  |  |
| 8    | Min. Structural Thickness                                                                                   | mm                                                                                                    | User Entry                                     |  |  |  |  |
| 9    | 9     Min. Design Pressure     barg     User Entry       0     Max_Design Pressure     barg     Liser Entry |                                                                                                    |                                                |  |  |  |  |
| 10   | Max. Design Pressure                                                                                        | gn Pressure barg User Entry<br>gn Pressure barg User Entry<br>gn Temperature Deg C User Entry                                                                                                    |                                                |  |  |  |  |
| 11   | Min. Design Temperature                                                                                     | Initial Oser Entry       e     barg       user Entry       e     barg       user Entry       ature     Deg C       User Entry       ature     Deg C       User Entry       Yes / No (Checkbox)       Yes / No (Checkbox) |                                                |  |  |  |  |
| 12   | Max. Design Temperature                                                                                     | Deg C                                                                                                    | User Entry                                     |  |  |  |  |
| 13   | PWHT                                                                                                    |                                                                                                    | Yes / No (Checkbox)                            |  |  |  |  |
| 14   | Normalized                                                                                                  |                                                                                                    | Yes / No (Checkbox)                            |  |  |  |  |
| 15   | Pipe Design Code                                                                                            |                                                                                                    | ASME B31.1, ASME B31.3, ASME B31.4, ASME B31.8 |  |  |  |  |
| 16   | Pipe Design Factor                                                                                          |                                                                                                    | User Entry                                     |  |  |  |  |
| 17   | Mechanical Allowance                                                                                        | mm                                                                                                    | User Entry                                     |  |  |  |  |
|      | Allowable Stress Design                                                                                     |                                                                                                    |                                                |  |  |  |  |
| 18   | Factor                                                                                                    |                                                                                                    | User Entry                                     |  |  |  |  |
| 19   | Insulated                                                                                                   |                                                                                                    | Yes / No (Checkbox)                            |  |  |  |  |
| 20   | External Coating                                                                                            |                                                                                                    | Yes / No (Checkbox)                            |  |  |  |  |
| 21   | External Coating Date                                                                                       |                                                                                                    | Date format: DD/MM/YYYY                        |  |  |  |  |
| 22   | External Coating Type                                                                                       |                                                                                                    | Refer Asset Construction.xlsx                  |  |  |  |  |
| 23   | External Coating Quality                                                                                    |                                                                                                    | None, Poor, Medium, High                       |  |  |  |  |
| 24   | <b>External Coating Condition</b>                                                                           |                                                                                                    | Options of damage condition                    |  |  |  |  |
| 25   | Liner                                                                                                    |                                                                                                    | Yes / No (Checkbox)                            |  |  |  |  |

# **Asset Data: Operating Conditions**

| h Tag : D-211                                      | * 🖶 B                                    |                            |                         | D-211: Equipm          | nent details                     |                          |                           |      |   |
|----------------------------------------------------|------------------------------------------|----------------------------|-------------------------|------------------------|----------------------------------|--------------------------|---------------------------|------|---|
| Treeview Type Search C C 7                         | Tag no<br>Equipment type                 | 0-211<br>Dom               |                         |                        | Process unit<br>Legal No         | Unit X01                 |                           |      |   |
| a 🖶 DNV                                            | Name                                     |                            |                         |                        | Equipment notes                  |                          |                           |      | a |
| 🗄 🚵 Plant A                                        | Equipment Classification                 |                            | Inspection Grade        |                        |                                  |                          |                           |      |   |
| 🗑 💓 01. Inventory Groups                           | Corrosion Circuit                        | CCE                        |                         |                        | Section                          |                          |                           |      |   |
| S Prod Unit 01                                     | Inventory Group                          | 105                        |                         |                        | Contribute to group<br>inventory |                          |                           |      |   |
| B Ja Unit X01                                      | The second second                        |                            | Incompatible Concerns   |                        | e fare state les                 | The second second second |                           |      |   |
| # M100.PRDs                                        | Asset Data Asset list                    | Inspection plan Activities | Documents Damage        | mechanisms Remaining L | Ite My Inspections Res           | ionsibility Anomaly Lis  | R.                        |      |   |
| ± ≠>2-WW-13-0140-S-A2-1                            |                                          | ?                          |                         |                        |                                  |                          |                           |      |   |
| B #P8-HM-13-0143-N-42-1<br>B #P8-HM-13-0179-N-42-1 | A Basic Information                      |                            |                         |                        |                                  |                          |                           |      |   |
| a D-211                                            | Asset Construction                       |                            |                         |                        |                                  |                          |                           |      |   |
| ₩ <sup>®</sup> X-171                               |                                          |                            |                         |                        |                                  |                          |                           |      |   |
| ± ⊕X-27                                            | <ul> <li>Operating Conditions</li> </ul> |                            |                         |                        |                                  |                          |                           |      |   |
| Brod Unit 02                                       | Chemical for CoF                         | Gasoline                   |                         |                        | Phase for damage                 | Liquid                   | *                         |      |   |
| Prod Unit 03                                       | Chemical for damage                      | Gasoline                   |                         |                        | Chemical phase for CoF           | Liquid                   | *                         |      |   |
| A Prod Unit 04                                     | calculations<br>NEQ3 Renovability        |                            | NEDS Revisitor          | 14                     | NEDS reactivity                  |                          |                           |      |   |
| B A Prop Unit US                                   | Chemical notes                           |                            | (A. / A BOOK            | (t)                    |                                  | . v                      |                           |      |   |
| # M Plant C                                        | Filed Iquid volume fraction              | fraction                   | n Operating temperature | 45.56                  | C Operating pressure             | 2                        | barg                      |      |   |
| R H Plant D                                        | Water present                            |                            | Water weight content    | fra                    | ction pH                         |                          | Amine type                | None |   |
| 🗉 🚵 Plant E                                        | Amine composition type                   | Note                       | H25 present             | 0                      | H2S mole content                 |                          | Fraction Chloride present |      |   |
| 🗑 🛃 Sample Plant                                   | Chloride weight                          | fracti                     | ia.                     |                        |                                  |                          |                           |      |   |
|                                                    | Water type                               | Nea company under randra   | Cathodic protection     | No Cathodic Instaction | -                                |                          |                           |      |   |

**Operating Conditions** section lists total 21 property columns, and all are optional values. **Details** listed in the below table, as reference for chemical lookup document and lookup/drop down values and as well user entry fields are also mentioned for respective Properties.

**UOM** – Unit of Measurement for the property.

| SNo. | Property Name                 | UOM      | Details                        |
|------|-------------------------------|----------|--------------------------------|
| 1    | Chemical                      |          | Total 1715 Chemicals           |
| 2    | Chemical Phase                |          | No Value, Liquid, Gas          |
| 3    | Chemical for COF              |          | Total 1707 Chemicals           |
| 4    | Chemical Phase for COF        |          | No Value, Liquid, Gas          |
| 5    | NFPA Flammability             |          | Calculated value               |
| 6    | NFPA Toxicity                 |          | Calculated value               |
| 7    | NFPA Reactivity               |          | Calculated value               |
| 8    | Chemical Notes                |          | User Entry                     |
| 9    | Filled Liquid Volume Fraction | fraction | User Entry                     |
| 10   | Operating Temperature         | Deg C    | User Entry                     |
| 11   | Operating Pressure            | barg     | User Entry                     |
| 12   | Water Present                 | Yes/No   |                                |
| 13   | Water Weight Content          | fraction |                                |
| 14   | Amine Type                    |          | None, MEA, DEA, DIPA, MDEA     |
| 15   | Amine Composition Type        |          | None, Fresh, Lean, Rich        |
| 16   | H2S Present                   | Yes/No   |                                |
| 17   | H2S Mole Content              | fraction |                                |
| 18   | Chloride Present              | Yes/No   |                                |
| 19   | Chloride Weight Concentration | fraction |                                |
| 20   | Water Type                    |          | Options of water type          |
| 21   | Cathodic Protection           |          | Options of cathodic protection |

| 👬 Tag : D-211              | ⇒ {       | 3 8                    |                          |                     | D-211: Equ     | ipme    | ent details                    |                         |                     |                      | ^          |
|----------------------------|-----------|------------------------|--------------------------|---------------------|----------------|---------|--------------------------------|-------------------------|---------------------|----------------------|------------|
| Treeview Type Search C S F | Tag no    | D-211                  |                          |                     |                |         | Process unit                   | Unit X01                |                     |                      |            |
|                            | Equipmer  | nt type Drum           |                          |                     |                |         | Legal No                       |                         |                     |                      |            |
|                            | Name      |                        | _                        |                     |                | _       | Equipment notes                |                         |                     |                      | 12         |
| Plant A                    | Equipmer  | nt Classification      | - Insp                   | ection Grade        |                | -       |                                |                         |                     |                      |            |
| Prod Unit 01               | Corrosion | Circuit CC6            |                          |                     |                | -       | Section<br>Contribute to group |                         |                     |                      | <b></b>    |
|                            | inventory | 103                    |                          |                     |                |         | inventory                      |                         |                     |                      | •          |
| 🖃 🦣 Unit X01               | Asset [   | Data Asset list Inspec | tion plan Activities Doc | uments Damage mecha | nisms Remainir | na Life | My Inspections                 | Responsibility Anomal   | vList               |                      |            |
| ⊞ ▷ 00.PRDs                | -         |                        |                          | Building Heart      |                | ig che  | iny inspections                | responsionery Priorital | / LIJC              |                      |            |
|                            |           | a 🗉 🛣 💋 🖉              | 3                        |                     |                |         |                                |                         |                     |                      |            |
| 8-HM-13-0179-N-A2-1        |           |                        |                          |                     |                |         |                                |                         |                     |                      | Columns 👻  |
| 🗷 🔤 D-211                  | _         |                        |                          |                     |                |         |                                |                         |                     |                      |            |
|                            |           | Document Type          | Document Key             | Description         | Annotated      | Keyw    | vords                          | File Type               | Stored Filename     | Original Filename    | Version No |
| ⊞ @X-27                    | -         |                        | 1                        |                     |                | 1       | 1                              |                         | 1                   |                      | 1          |
| <u>in</u> Prod Unit 02     |           |                        |                          |                     |                |         |                                |                         |                     |                      |            |
|                            |           | Sketch                 | DOC-2023-06-21-0250      | DemoSketch-D-211    | NO             | Sketc   | :h                             | GIF File                | DemoSketch-D-211_26 | DemoSketch-D-211.GIF | 1          |
|                            |           |                        |                          |                     |                |         |                                |                         |                     |                      |            |
| 🗉 🚵 Plant B                |           |                        |                          |                     |                |         |                                |                         |                     |                      |            |
| 🗉 🚵 Plant C                |           |                        |                          |                     |                |         |                                |                         |                     |                      |            |
| de Plant D                 |           |                        |                          |                     |                |         |                                |                         |                     |                      |            |
| A de Sample Plant          |           |                        |                          |                     |                |         |                                |                         |                     |                      |            |
| B B Sample Hand            |           |                        |                          |                     |                |         |                                |                         |                     |                      |            |

# Document

Document module is used to attach documents to Synergi Plant assets.

13 DNV ©

SAFER, SMARTER, GREENER

# **Create New, Edit, Delete Document**

| Cument Type A | Document Key A                      | Description *                                           | Annotated •                     | Keywords 🔺 | File Type 🔺 | Original Filenam                                             |
|---------------|-------------------------------------|---------------------------------------------------------|---------------------------------|------------|-------------|--------------------------------------------------------------|
| Standard Doc  | DOC-2020-09-10-<br>56               | VN01-530-51-DW-<br>20109_Z6_P_ID<br>M01 Inlet Separator | NO                              |            | PDF Files   | VN01-530-51-D<br>20109_Z6_P_IE<br>M01 Inlet<br>Separator.pdf |
|               | Document                            |                                                         |                                 |            |             | ×                                                            |
|               | Document Type<br>Allowed extensions |                                                         | itocad drawing                  | 1          | v           |                                                              |
|               |                                     |                                                         | /G                              |            |             |                                                              |
|               | File size limitati                  | on 10                                                   | OMB                             |            |             |                                                              |
|               | Browse File                         | Add Hyperlink                                           |                                 |            |             |                                                              |
|               | File                                |                                                         | rag & Drop or<br>file selected. |            |             |                                                              |
|               | Destination                         | Fil                                                     | es                              |            |             | ( )                                                          |
|               |                                     |                                                         |                                 |            | Save Car    | ICE                                                          |

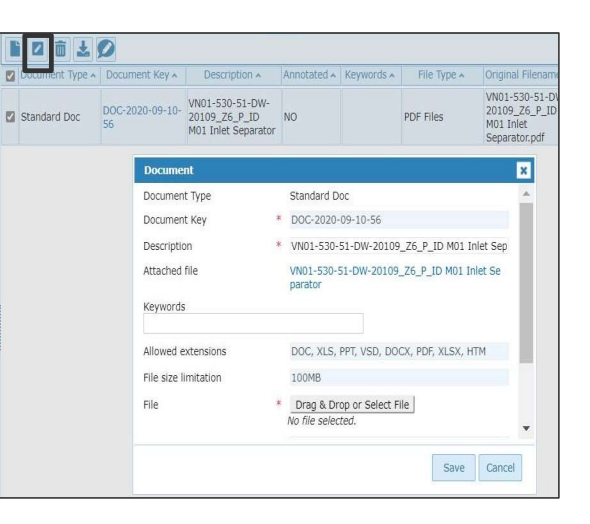

| Standard Doc |                       | and the set                                             |                 |      |           |                                                               |
|--------------|-----------------------|---------------------------------------------------------|-----------------|------|-----------|---------------------------------------------------------------|
| 5            | )0C-2020-09-10-<br>56 | VN01-530-51-DW-<br>20109_Z6_P_ID<br>M01 Inlet Separator | NO              |      | PDF Files | VN01-530-51-DW<br>20109_Z6_P_ID<br>M01 Inlet<br>Separator.pdf |
| 5            | i6                    | M01 Inlet Separator                                     |                 |      |           | M01 Inlet<br>Separator.pdf                                    |
|              |                       |                                                         |                 |      |           | _                                                             |
|              |                       |                                                         |                 |      |           | ×                                                             |
|              | 🔒 Do you              | i want to delete the se                                 | elected record( | (s)? |           |                                                               |
|              |                       |                                                         |                 |      |           |                                                               |
|              |                       |                                                         |                 |      |           |                                                               |

#### **Attaching Documents**

Select any Asset like Tag / Production Unit / Process Unit / Plant / Element / CML

Open Document Page

Click Either New or Edit or Delete button.

Select Document Type, Enter Document Description, Using Drag and Drop, select attachment document file and Click Save. Allowed Extension is list of file type supported for the Document Type.

# **Document Types**

| Document             |                 |    |
|----------------------|-----------------|----|
| Document Type        | Autocad drawing | ~) |
| Allowed extensions   | DWG             |    |
| File size limitation | 100MB           |    |

| Document             |           | Document             |                               |
|----------------------|-----------|----------------------|-------------------------------|
| Document Type        | Autograph | Document Type        | Equipment drawing             |
| Allowed extensions   | DGN       | Allowed extension    | ns PDF, DOCX, XLSX, JPEG, PNG |
| File size limitation | 100MB     | File size limitation | 100MB                         |
| Browse File 🔘 Add Hy | perlink   | ● Browse File 〇      | Add Hyperlink                 |

| Document              |                                           |
|-----------------------|-------------------------------------------|
| Document Type         | Failure report 🗸                          |
| Allowed extensions    | PDF, DOC, DOCX, XLS, XLSX, PNG, JPEG, JPG |
| File size limitation  | 100MB                                     |
| Browse File 		Add Hyp | perlink                                   |

| Document               |                                             | Document              |                            |
|------------------------|---------------------------------------------|-----------------------|----------------------------|
| Document Type          | Inspection report                           | Document Type         | Pipe Isometric             |
| Allowed extensions     | VSD, XLSM, JPG, GIF, DOC, DWG, PDF, DOCX, X | Allowed extensions    | PDF, DOCX, XLSX, JPEG, PNG |
| File size limitation   | 100MB                                       | File size limitation  | 100MB                      |
| ● Browse File ○ Add Hy | perlink                                     | Browse File 		Add Hyp | perlink                    |

| Document              |                           |   |
|-----------------------|---------------------------|---|
| Document Type         | Repair Document           | ~ |
| Allowed extensions    | JPG, GIF, XLSX, DOCX, PDF |   |
| File size limitation  | 100MB                     |   |
| Browse File 🔿 Add Hyp | berlink                   |   |

| Document Type        | Thermal imaging | ~ |
|----------------------|-----------------|---|
| Allowed extensions   | IS2             |   |
| File size limitation | 100MB           |   |

| Document             |                               |   |
|----------------------|-------------------------------|---|
| Document Type        | Photograph                    | ~ |
| Allowed extensions   | VSD, PNG, TIFF, JPG, BMP, GIF |   |
| File size limitation | 100MB                         |   |
| Browse File 		Add Hy | perlink                       |   |

x

~

# **Document Types**

| Document Type |   | Hyperlink Doc       | ~ |
|---------------|---|---------------------|---|
| Document Key  | * | DOC-2020-09-10-0057 |   |
| Description   | ж | DNV GL              |   |
| Keywords      |   | 1                   |   |
| Url           | * | www.dnval.com       |   |

| Document Type        | Scan Document      | ~ |
|----------------------|--------------------|---|
| Allowed extensions   | VSD, PDF, JPG, GIF |   |
| File size limitation | 100MB              |   |

| Document               |                                         |
|------------------------|-----------------------------------------|
| Document Type          | Sketch ~                                |
| Allowed extensions     | PDF, VSD, GIF, DWG, DOCX, JPG, BMP, DOC |
| File size limitation   | 100MB                                   |
| 🖲 Browse File 🔿 Add Hy | perlink                                 |

| Document             |                                          |   |
|----------------------|------------------------------------------|---|
| Document Type        | Standard Doc                             | ~ |
| Allowed extensions   | DOC, XLS, PPT, VSD, DOCX, PDF, XLSX, HTM |   |
| File size limitation | 100MB                                    |   |

| Document             |                    |   |  |  |  |
|----------------------|--------------------|---|--|--|--|
| Document Type        | PID Drawing        | ~ |  |  |  |
| Allowed extensions   | DWG, VSD, BMP, PDF |   |  |  |  |
| File size limitation | 100MB              |   |  |  |  |
| Browse File 		Add Hy | perlink            |   |  |  |  |

| Document Type        | PFD Drawing        | ~ |
|----------------------|--------------------|---|
| Allowed extensions   | DWG, PDF, VSD, BMP |   |
| File size limitation | 100MB              |   |

# Facility Import / Export (Bulk Loading)

- Facility Import / Export Utility used for importing and exporting Synergi Plant Asset Hierarchy using Excel file.
- Excel Template can be generated with hierarchy structure to populate new assets.
- Facility Data can export all hierarchy assets to excel file.
- **Upload** and Import can be used to import asset hierarchy for all levels.
- Status, lists Import status

| Synergi Plant : AIRMS  Facility Data R                                 | BI Work Pack            | Thickness Monitoring Dashboard Utilitie | es RBI Setup                                  |                                  | MGR   <u>EN-US</u>   SYNPLT572 |  |  |  |  |
|------------------------------------------------------------------------|-------------------------|-----------------------------------------|-----------------------------------------------|----------------------------------|--------------------------------|--|--|--|--|
| 🖉 Asset details 💽 Import / Export 📔 Inspection report 📑 Anomaly Report |                         |                                         |                                               |                                  |                                |  |  |  |  |
| A Facilities : DNV                                                     | Facility Hierarchy      | Facility Attributes Damage Mechanisms   | Datasheet Looku                               | PM Program Activity Recording Sh | eet                            |  |  |  |  |
| Treeview Type Search C C F                                             | A Excel Template        | Secility Data                           | Import 🛛 🛛 Stat                               | us Show 20 🗸                     | entries <b>T</b>               |  |  |  |  |
| B B Plant A                                                            | Document Key 🔨          | Description ~                           | File Type 🔨                                   | Original Filename A Version No A | Updated By A Updated On A      |  |  |  |  |
| Pod Unit 01     Prod Unit 01     Prod Unit 01                          | DOC-2023-05-<br>01-0125 | FacilityHierarchy_CMLs                  | Microsoft Excel<br>2007-2010<br>Document File | FacilityHierarchy_CMLs.xlsx 1    | MGR 2023/05/01                 |  |  |  |  |
| □ Junit X01<br>⊕ M 00.PRDs                                             |                         |                                         |                                               |                                  |                                |  |  |  |  |
|                                                                        |                         |                                         |                                               |                                  |                                |  |  |  |  |
|                                                                        |                         |                                         |                                               |                                  |                                |  |  |  |  |
|                                                                        |                         |                                         |                                               |                                  |                                |  |  |  |  |
|                                                                        |                         |                                         |                                               |                                  |                                |  |  |  |  |

### Synergi Plant Search

Synergi Plant Search functionalities are used to search various details like Asset, Document, Inspection, Action

General Search – Simple search option with keyword can find particular and required asset details

Type Search – New Search functionality available to search several information like Document, Inspection, Activity details and Asset search using Item Search

> Using Type Search can configure Search criteria columns or Result set data's as per user requirement and can save Search criteria for easy access

### **General Search**

| Synergi Plant : AIRMS * Facility Data   | RBI Work Pack Thickness Monitoring Dashboard                | Utilities RBI Setup           | MGR. <u>[EN-US]</u> SYNPLTS72 Service SynPLTS72 Service Structure Structure Struc |
|-----------------------------------------|-------------------------------------------------------------|-------------------------------|----------------------------------------------------------------------------------------------------|
| 🖉 Asset details 🛛 🛸 Import / Export 🖉 🛎 | Inspection report                                           |                               |                                                                                                    |
|                                         | Qu c                                                        |                               | Columns 🛩                                                                                                    |
| Treeview Type Search                    | Asset Key                                                   | Tag No T                      | Туре                                                                                                    |
| Search riteria                          | PLANT A PROD UNIT 01:X-171:X-171-SHELL                      | X-171-Shell                   | ELEMENT                                                                                                    |
| 0                                       | PLANT A PROD UNIT 01.X-27.CML-06                            | CML-06                        | CML                                                                                                    |
| 🕶 General search                        | PLANT A PROD UNIT 01.UNIT X01.INSPECTION 2017-2(3)          | Inspection 2017               | RBIONSHOREACTIVITY                                                                                                    |
| Keyword Prod Unit 01                    | PLANT & PROD UNIT 01.2-WW-13-0140-S-A2-1.CML-04             | CML-04                        | CML                                                                                                    |
| c Refresh o Search & Export o Count     | PLANT A-PROD UNIT 01.8-HM-13-0143-N-A2-1.CML-04             | CML-04                        | CML                                                                                                    |
| ø Cancel                                | PLANT A PROD UNIT 01.UNIT X01.FEB 1993 INTERNAL INSPECCTION | Feb 1993 Internal Inspecction | RBIONSHOREACTIVITY                                                                                                    |
| • Tag Search                            | PLANT A PROD UNIT 01:X-27.CMI-03                            | CML-03                        | CML                                                                                                    |
| Part Search                             | PLANT A PROD UNIT 01:X-27:CMI-16                            | CML-16                        | CML                                                                                                    |
| Document Search                         | PLANT A PROD UNIT 01.3-171.CML-01                           | CML-01                        | CML                                                                                                    |
| + Inspection search                     | PLANT A.PROD UNIT 01.D-211.CML-13                           | CML-13                        | CML                                                                                                    |
| Action search                           | PLANT A.PROD UNIT 01.8-HM-13-0179-N-A2-1                    | 8-HM-13-0179-N-A2-1           | TAG                                                                                                    |
| Anomaly Search                          | PLANT & PROD UNIT 01.X-27.CML-11                            | CML-11                        | CML                                                                                                    |
| Anomaly Activity Search                 | PLANT A PROD UNIT 01:X-27:X-27-CHANNEL                      | X-27-Channel                  | ELEMENT                                                                                                    |

#### **General Search / Key Word Search**

Enter Keyword, either full or part of Asset key will list all matching assets of all Asset Types, Process Unit, Tag, Element....

#### **Result Set**

Result table lists Asset Key, Tag No. (Asset Name) and Type (Asset Type)

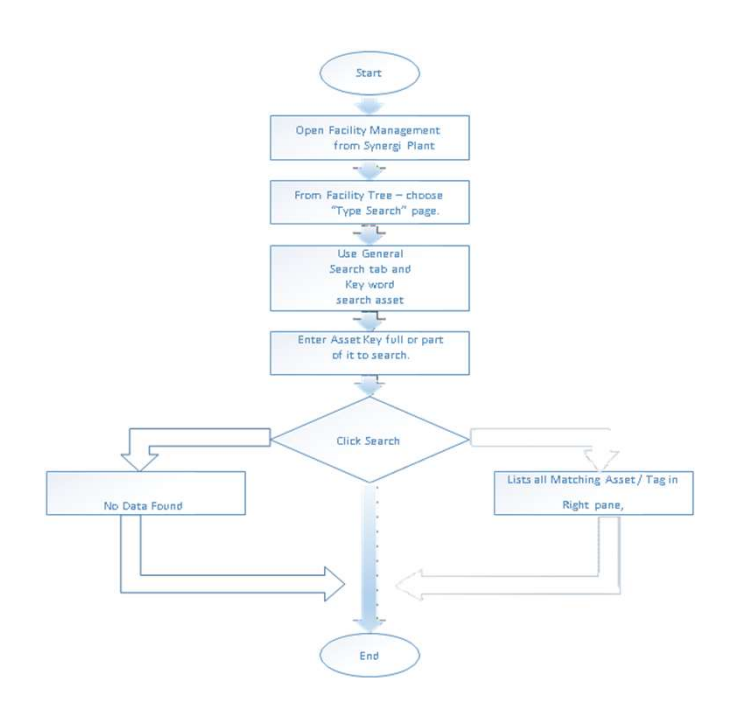

**Flow Chart: General Search** 

### **Type Search**

- Type Search is a new feature introduced in Synergi Plant 5.7. Type Search as wide search options to search and locate various information like Asset details, Documents, Inspection Plan, Action, Part details and Item Details
- > Any Type Search option will have two sections, Search criteria and Result Panel.
- Plant (\*) is compulsory and Mandatory search criteria for all kind of Type Search utilities
- > Type Search as option to save Search Criteria to create Custom Search
- > Type Search as configuration options.
- > New Type Search utility can be configured
- > Adding new search criteria column can be configured
- > Adding new Result set column can be configured
- > Document Search Search Documents based on selection criteria, Plant, Document Type, Document Key ....
- Item Search Search Items based on selection criteria, Plant, Tag No, Equipment Type ....

| Treeview Type I     | Starch |           |           |
|---------------------|--------|-----------|-----------|
| Search orderse      |        |           | • n 0     |
| » Garsenal search   |        |           |           |
| + Item Scardi       |        |           |           |
| Test                | 1      |           |           |
| Production unit     |        |           |           |
| inventory group     |        |           |           |
| Process limit       |        |           |           |
| Corrosion circat    |        |           | *         |
| Tag file.           |        |           |           |
| Common lives        |        |           |           |
| Some                |        |           |           |
| Logid reg. Handrer  |        |           |           |
| Manufactures model  |        |           |           |
|                     |        | @ Rofrosh | ,p Scarth |
| a Part Search       |        |           |           |
| + Document Search   |        |           |           |
| + Inspection search |        |           |           |
| » Action search     |        |           |           |

## **Create Custom Search**

- Type Search as option for user to create own custom search.
- ≻Select Search criteria values.
- Select all columns list to display
- ≻Save search

|                      |              |      | C C                     | Column       |                         |               |                             |          |                   |          |
|----------------------|--------------|------|-------------------------|--------------|-------------------------|---------------|-----------------------------|----------|-------------------|----------|
| Treeview Type Sea    | rch          |      | Equipment Loca <b>T</b> | Tag <b>T</b> | Equipment Type <b>T</b> | Name <b>T</b> | Service Start Date <b>T</b> | Legal No | Material <b>T</b> | Chemical |
| Search Unit X01 Ex   | changer 👻 🛛  | 8    | Plant A>>Prod Unit 01   | X-171        | Exchanger Shell Tube    |               | 1981/11/14                  |          | Carbon Steel      | Gasoline |
|                      | E            | 3    | Plant A>>Prod Unit 01   | X-27         | Exchanger Shell Tube    |               | 1976/11/15                  |          | Carbon Steel      | Gasoline |
| General search       |              |      |                         |              |                         |               |                             |          |                   |          |
|                      |              |      |                         |              |                         |               |                             |          |                   |          |
| Plant                | PLANT A      | •    |                         |              |                         |               |                             |          |                   |          |
| Production Unit      | Prod Unit 01 | -    |                         |              |                         |               |                             |          |                   |          |
| Inventory Group      |              | -    |                         |              |                         |               |                             |          |                   |          |
| Process Unit         | Unit X01     | -    |                         |              |                         |               |                             |          |                   |          |
| Corrosion Circuit    |              | •    |                         |              |                         |               |                             |          |                   |          |
| Tag No.              | X-           |      |                         |              |                         |               |                             |          |                   |          |
| Equipment type       |              | •    |                         |              |                         |               |                             |          |                   |          |
| Name                 |              |      |                         |              |                         |               |                             |          |                   |          |
| Legal No             |              | _    |                         |              |                         |               |                             |          |                   |          |
| Chemical for damage  |              |      |                         |              |                         |               |                             |          |                   |          |
| Material Category    |              | -    |                         |              |                         |               |                             |          |                   |          |
| Max. Design Pressure | 1            | barg |                         |              |                         |               |                             |          |                   |          |
| (Less or equal to)   |              |      |                         |              |                         |               |                             |          |                   |          |
| End of life          |              |      |                         |              |                         |               |                             |          |                   |          |
|                      |              |      |                         |              |                         |               |                             |          |                   |          |
|                      | ↓ Export     |      |                         |              |                         |               |                             |          |                   |          |
| & Count Ø Cancel     |              |      |                         |              |                         |               |                             |          |                   |          |

### **Document Search**

|                                 | Columns -     |                      |                         |                  |              |            | Columns 👻       |                   |
|---------------------------------|---------------|----------------------|-------------------------|------------------|--------------|------------|-----------------|-------------------|
| Treeview Type Search            | Document type | Filename <b>T</b>    | Document descr <b>Y</b> | Version <b>T</b> | Linked asset | Asset Type | Linked activity | Activity descript |
| Search Sample Plant Sketch 🔽 🗃  | Sketch        | DemoSketch-Exchange  | DemoSketch-Exchanger    | 1                | X-171        | Tag        |                 |                   |
| 0                               | Sketch        | DemoSketch-Exchange  | DemoSketch-Exchanger    | 1                | X-27         | Tag        |                 |                   |
| General search                  | Sketch        | DemoSketch-D-211.GIF | DemoSketch-D-211        | 1                | D-211        | Tag        |                 |                   |
| Tag Search                      |               |                      |                         |                  |              |            |                 |                   |
| Part Search                     |               |                      |                         |                  |              |            |                 |                   |
| - Document Search               |               |                      |                         |                  |              |            |                 |                   |
| Plant Sample Plant 💌            |               |                      |                         |                  |              |            |                 |                   |
| Production Unit                 |               |                      |                         |                  |              |            |                 |                   |
| Asset No.                       |               |                      |                         |                  |              |            |                 |                   |
| Activity No.                    |               |                      |                         |                  |              |            |                 |                   |
| Document type Sketch 💌          |               |                      |                         |                  |              |            |                 |                   |
| Document key                    |               |                      |                         |                  |              |            |                 |                   |
| Keyword                         |               |                      |                         |                  |              |            |                 |                   |
| Filename                        |               |                      |                         |                  |              |            |                 |                   |
| Search scope                    |               |                      |                         |                  |              |            |                 |                   |
| Date added - From<br>yyyy/mm/dd |               |                      |                         |                  |              |            |                 |                   |
| Date added - To<br>yyyy/mm/dd   |               |                      |                         |                  |              |            |                 |                   |
| φ Refresh                       |               |                      |                         |                  |              |            |                 |                   |

**Document Search**, Plant criteria is mandatory value to be passed. Document Search Asset selection options as multiple hierarchy level to select Production Unit, Process Unit and Tag criteria. Using this different asset level criteria, required attached documents that are available to the selected criteria are searched.

# **Synergi Plant Training**

**Tommy Tang** Tommy.Tang@dnv.com +65-8699-5620, +886-983-007388

www.dnv.com

SAFER, SMARTER, GREENER

The trademarks DNV<sup>®</sup>, the Horizon Graphic and Det Norske Veritas<sup>®</sup> are the properties of companies in the Det Norske Veritas group. All rights reserved.